1) 先把 Mouse 上的 USB 插上電腦。

2) 打開已安裝的 Drive。

| MICLINK V1.1.8                               |      |          |        |           |  |
|----------------------------------------------|------|----------|--------|-----------|--|
|                                              | 顯示語言 | 中文繁體 🗸   | DPI設置  | 1600dpi × |  |
|                                              |      |          |        |           |  |
| <ul> <li>副日 配 从 E</li> <li>③ 幫助中心</li> </ul> | 開機啟動 | ON       | 燈效開關   | OFF       |  |
|                                              | 搜尋引擎 | Google v | 打字輸入模式 | 動態打字模式∨   |  |
| •                                            |      |          |        |           |  |

3) 如要顯示語言為中文,請打開"基礎設定",再在"顯示語言"中選擇"中文繁體"

| <ul> <li></li></ul>                                  | 顯示語言 | <b>中文繁體 ~</b><br>日語 | DPI設置  | 1600dpi × |  |  |
|------------------------------------------------------|------|---------------------|--------|-----------|--|--|
| <ul> <li>■ 語言設定</li> <li></li> <li>⑦ 幫助中心</li> </ul> | 開機啟動 | 英文<br>中文繁體<br>中文簡體  | 燈效開闢   | OFF       |  |  |
|                                                      | 搜尋引擎 | Google v            | 打字輸入模式 | 動態打字模式 >  |  |  |
| •                                                    |      |                     |        |           |  |  |

4) 再到"語言設定"中做設定。"語音輸入語言"一欄,如語音為廣東話,請選擇"粵語(繁體)", 或者你想語音偵測到的語言便可。

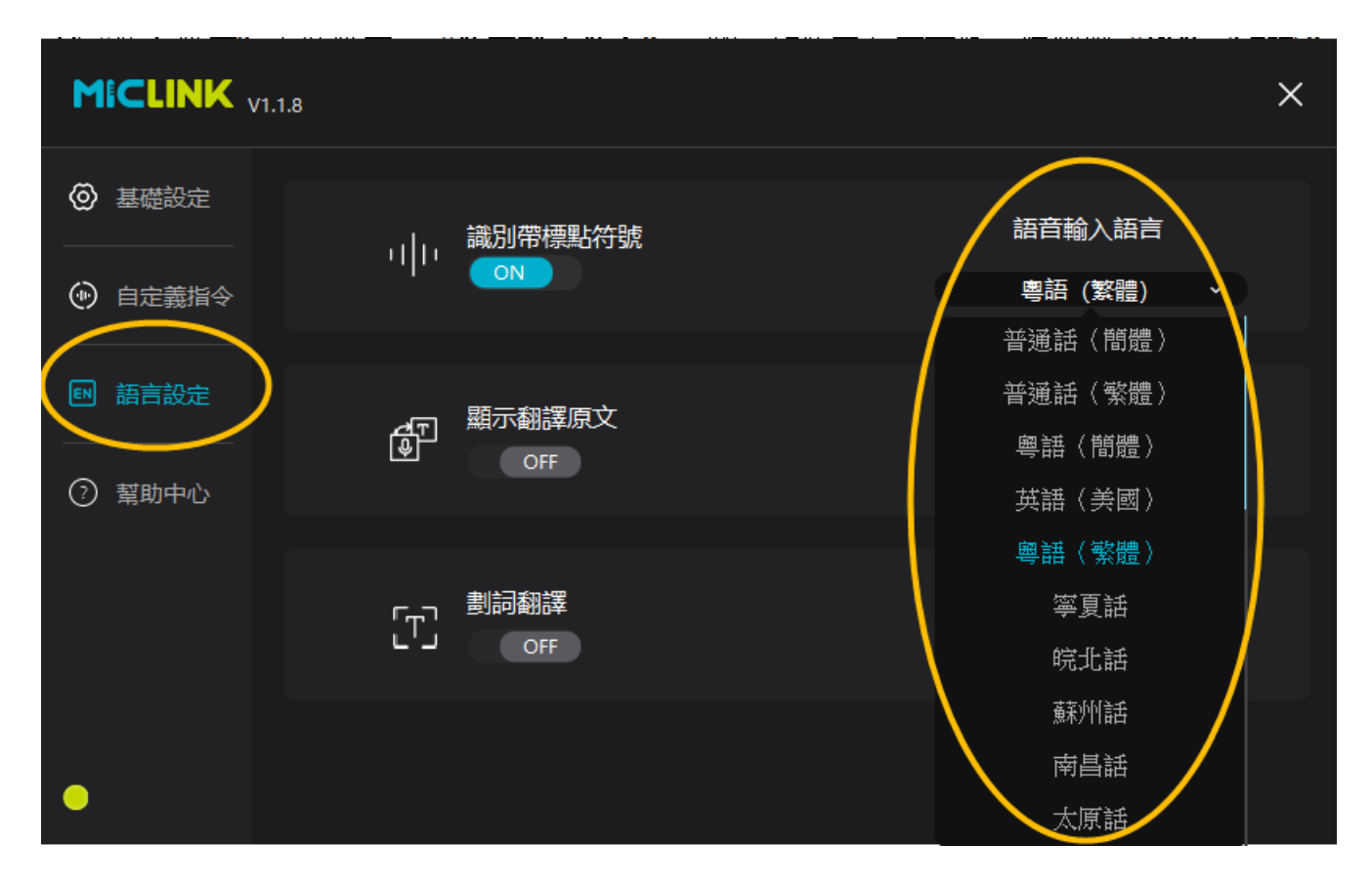

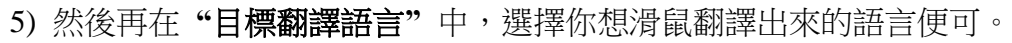

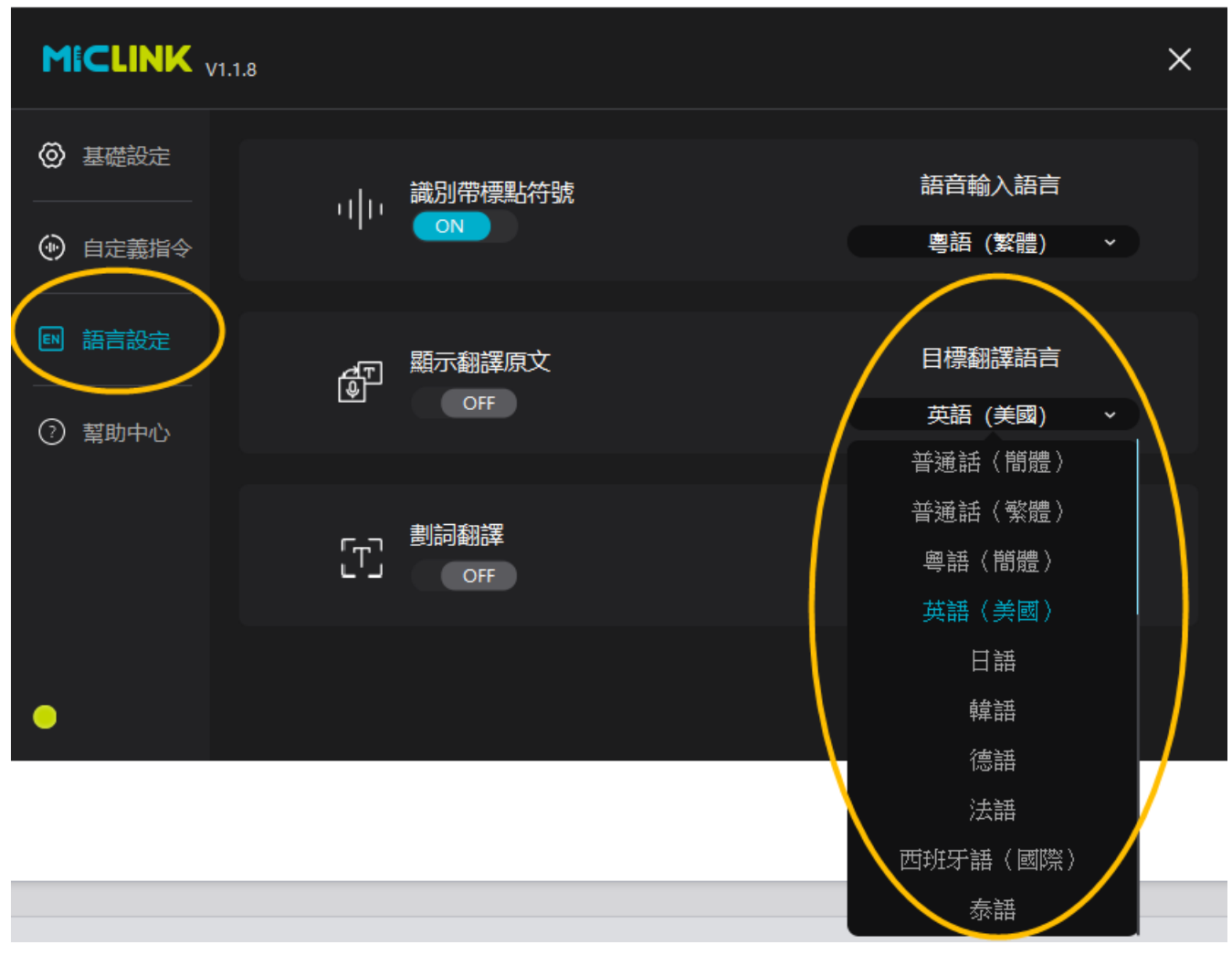